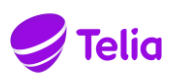

### Telia Oma lasku service

With Telia Oma lasku service, the billing of a subscription for service numbers, international calls and the use of an Yhteys Multi subscription can be split between the company and employee, on two separate invoices, in accordance with the barring options set for the subscription. The company sets the applicable barring for the subscription, according to which the company allows the subscription to use service numbers and pays the bill for the use of such numbers.

Oma lasku is a supplementary service specific to subscription that you can order on Telia's website at Minun Telia. We will notify you of the activation of the service by text message to your subscription.

After service activation, you can use the services covered by the service number barring. For example, you can pay for parking and order pizza, make calls from Finland to abroad and add an Yhteys Multi subscription to the service. Please note that using the subscription while abroad is not covered by the Oma lasku service, so please check the company policy before any trip.

You will be responsible for the use of your subscription and the fees associated with the service for as long as the service is available to you. Invoices can be e-mailed or paper-mailed free of charge. You can see the total balance of your subscription on Telia's website at Minun Telia by logging in with the credentials of the subscription owner. If your mobile subscription number changes, remember to terminate the Oma lasku service. In case of termination of the service and any faults, you can contact corporate customer care on 020 693 693.

### Ordering the Telia Oma lasku service

The service order form is available at: https://www.telia.fi/?kirjaudu

To order the service, you will need Telia credentials. If you do not have the credentials, you can create them by texting SALASANA to 15400 from your company subscription.

Navigate to <u>https://www.telia.fi/?kirjaudu</u> and log in *as a user of the subscription*. Use your company subscription phone number as a username.

#### Log in as a user of a subscription

Log in with your phone number. If you need a new password, please send a text message **PASSWORD** to number **15400**. You can use the password you received now and in the future.

Please notice that Minun Telia is available only in Finnish.

| Phone number |  |  |
|--------------|--|--|
| Phone number |  |  |
| Password     |  |  |
| Password     |  |  |
|              |  |  |

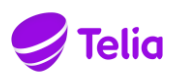

#### 2. Select Liittymäni ja palveluni from Minun Telia

| YKSITYISILLE YRITY | KSILLE WHOL | ESALE |               |                             |   |
|--------------------|-------------|-------|---------------|-----------------------------|---|
| 🍠 Telia            | Kauppa 🗸    | 5G ~  | Apu ja tuki 🗸 | Minun Telia \land           |   |
|                    |             |       |               | Liittymäni ja palveluni     |   |
|                    |             |       |               | Omat edut ja<br>tarjoukset  | æ |
|                    |             |       |               | Laskut ja viestit           | ₿ |
|                    |             |       |               | Omat tiedot ja<br>asetukset | ð |
|                    |             |       |               | Lataa sovellus              |   |

3. Select your company subscription and choose Lisäpalvelusi option

| MOB   | IILILIITTYMÄ | ΫT            |              |
|-------|--------------|---------------|--------------|
| Telia | Finland 5G   |               |              |
| L     | iittymäsi    | Lisäpalvelusi | Omat tietosi |

4. Select Oma lasku – palvelun tilaus työliittymään

|          | Liittymäsi                               | Lisäpalvelusi | Omat tietosi |                  |             |
|----------|------------------------------------------|---------------|--------------|------------------|-------------|
| SUOSITTE | ELEMME                                   |               |              |                  |             |
| ~        | Poissaolotiedote                         |               |              | <b>0,95</b> €/kk | Lue lisää ゝ |
| ~        | Oma lasku -palvelun tilaus työliittymään |               |              | <b>0,90</b> €/kk | Lue lisää ゝ |
| ~        | Kamu                                     |               |              | <b>2,90</b> €/kk | Lue lisää ゝ |

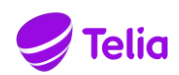

5. Authenticate yourself in the service and start the service order. Click the TUNNISTAUDU JA TILAA (Authenticate and order) button.

You can identify yourself with either a Mobile certificate or online banking credentials.

#### OMA LASKU-PALVELUN TILAUS TYÖLIITTYMÄÄN

Telia Oma lasku –palvelulla voit maksaa itse työsuhdeliittymäsi käytöstä syntyvää, lisäpalveluiden käyttöön liittyvää, laskutusta siltä osin kun työnantajasi ei sitä maksa. Palvelulla ei ole kytkentämaksua, kun teet tilauksen Omilla Sivuilla. Palvelun kuukausimaksun 0,90 €/kk lisäksi maksat vain käyttämistäsi lisäpalveluista.

Oma lasku –palvelun ensimmäinen lasku lähetetään sähköisessä muodossa sinulle antamaasi sähköpostiosoitteeseen. Sinusta tulee Oma lasku –palvelun tilaamisen yhteydessä Telian kuluttaja-asiakas.

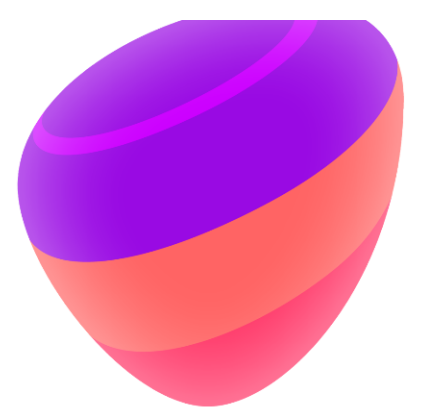

Telia Oma lasku -palvelun käyttäjänä olet vastuussa kaikesta käytöstä, joka on ilman Oma lasku -palvelua estetty liittymältä liittymän omistavan yrityksen toimesta. Voit tarkistaa liittymällä olevan eston täältä.

Palvelu on voimassa toistaiseksi. Voit irtisanoa palvelun soittamalla Yritysasiakaspalvelun numeroon 020 355 800 (PK-yritykset) tai 020 693 693 (suuryritykset).

Kun Oma lasku -palvelu on aktivoitu käyttöösi, saat siitä tekstiviestin liittymään, johon olet palvelun tilannut. Tilausvahvistus lähetetään antamaasi sähköpostiosoitteeseen.

#### **OMA LASKU -TILAUS**

Voit tilata Oma lasku -palvelun Omien Sivujen kautta. Tilauksen tekeminen vaatii tunnistaumista Mobiilivarmenteen tai Verkkopankkitunnusten avulla.

Tunnistautumisen jälkeen voit:

- · Täyttää Oma laskun -tilauslomakkeelle omat tietosi
- · Lähettää tilauslomakkeen eteenpäin

TUNNISTAUDU JA TILAA 🗲

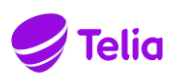

#### TUNNISTAUTUMINEN

Tunnistaudu joko mobiilivarmenteella tai verkkopankkitunnuksilla.

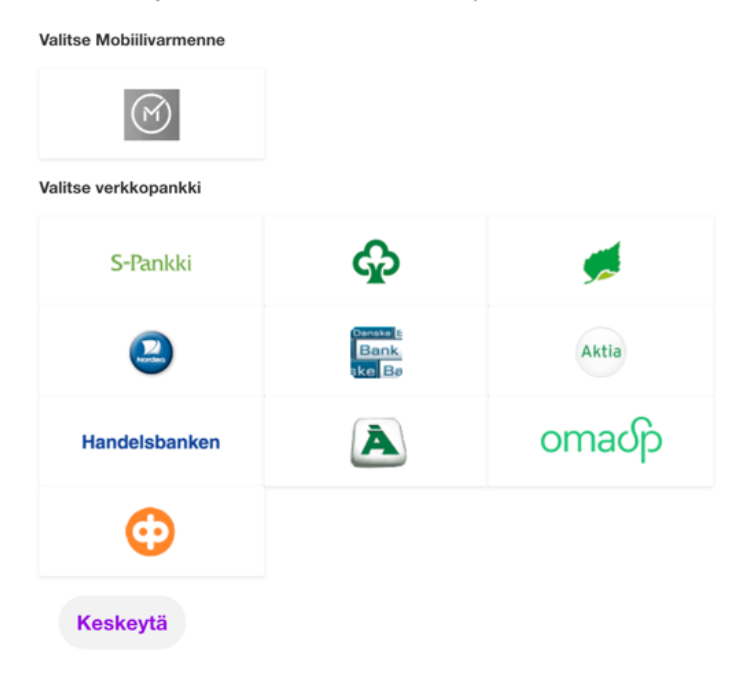

#### TUNNISTAUDU MATKAPUHELIMELLA

Syötä puhelinnumerosi (esim. 0401234567)

| Puhelinnumero:      |       |
|---------------------|-------|
| <b>1</b> 3000872146 |       |
| Keskeytä            | Jatka |

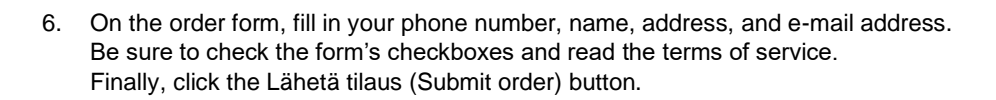

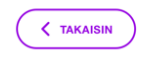

#### OMA LASKU-PALVELUN TILAUS TYÖLIITTYMÄÄN

Telia Oma lasku –palvelulla voit maksaa itse työsuhdeliittymäsi käytöstä syntyvää, lisäpalveluiden käyttöön liittyvää, laskutusta siltä osin kun työnantajasi ei sitä maksa. Palvelulla ei ole kytkentämaksua, kun teet tilauksen Omilla Sivuilla. Palvelun kuukausimaksun 0,90 €/kk lisäksi maksat vain käyttämistäsi lisäpalveluista.

Oma lasku –palvelun ensimmäinen lasku lähetetään sähköisessä muodossa sinulle antamaasi sähköpostiosoitteeseen. Sinusta tulee Oma lasku –palvelun tilaamisen yhteydessä Telian kuluttaja-asiakas.

Telia Oma lasku -palvelun käyttäjänä olet vastuussa kaikesta käytöstä, joka on ilman Oma lasku -palvelua estetty liittymältä liittymän omistavan yrityksen toimesta. Voit tarkistaa liittymällä olevan eston täältä.

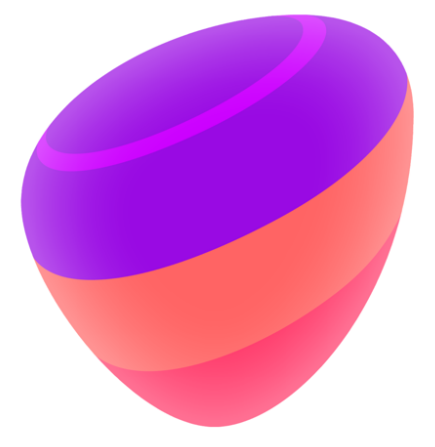

Palvelu on voimassa toistaiseksi. Voit irtisanoa palvelun soittamalla Yritysasiakaspalvelun numeroon 020 355 800 (PK-yritykset) tai 020 693 693 (suuryritykset).

Kun Oma lasku -palvelu on aktivoitu käyttöösi, saat siitä tekstiviestin liittymään, johon olet palvelun tilannut. Tilausvahvistus lähetetään antamaasi sähköpostiosoitteeseen.

| Sähl           | köposti                                                                                                    |   |
|----------------|----------------------------------------------------------------------------------------------------|---|
| Sähl           | köpostiosoite uudelleen                                                                                                    |   |
| Katu           | Josoite                                                                                                    |   |
| Post           | tinumero                                                                                                    |   |
|                |                                                                                                    |   |
| Post           | titoimipaikka                                                                                                    |   |
| Post           | titoimipaikka<br>e laskun kieli                                                                                             |   |
| Valits<br>Suo  | titoimipaikka<br>e laskun kieli<br><b>mi</b>                                                                                | ~ |
| Valits<br>Suor | titoimipaikka<br>e laskun kieli<br>mi<br>ise laskun toimitustapa:                                                           | ~ |
| Valits<br>Suor | titoimipaikka<br>e laskun kieli<br>mi<br>Ise laskun toimitustapa:<br>Sähköposti                                             | ~ |
| Valits<br>Suor | titoimipaikka<br>e laskun kieli<br>mi<br>tse laskun toimitustapa:<br>Sähköposti<br>Paperinlasku<br>Paperinlasku 2.90 6/kpl. | ~ |

TELIA FINLAND OYJ, REGISTERED OFFICE: HELSINKI, PASILAN ASEMA-AUKIO 1, 00520 HELSINKI, FINLAND, TEL. +358 20401, BUSINESS ID: 1475607-9, VAT NO. 5/7 FI14756079

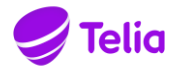

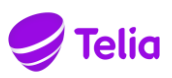

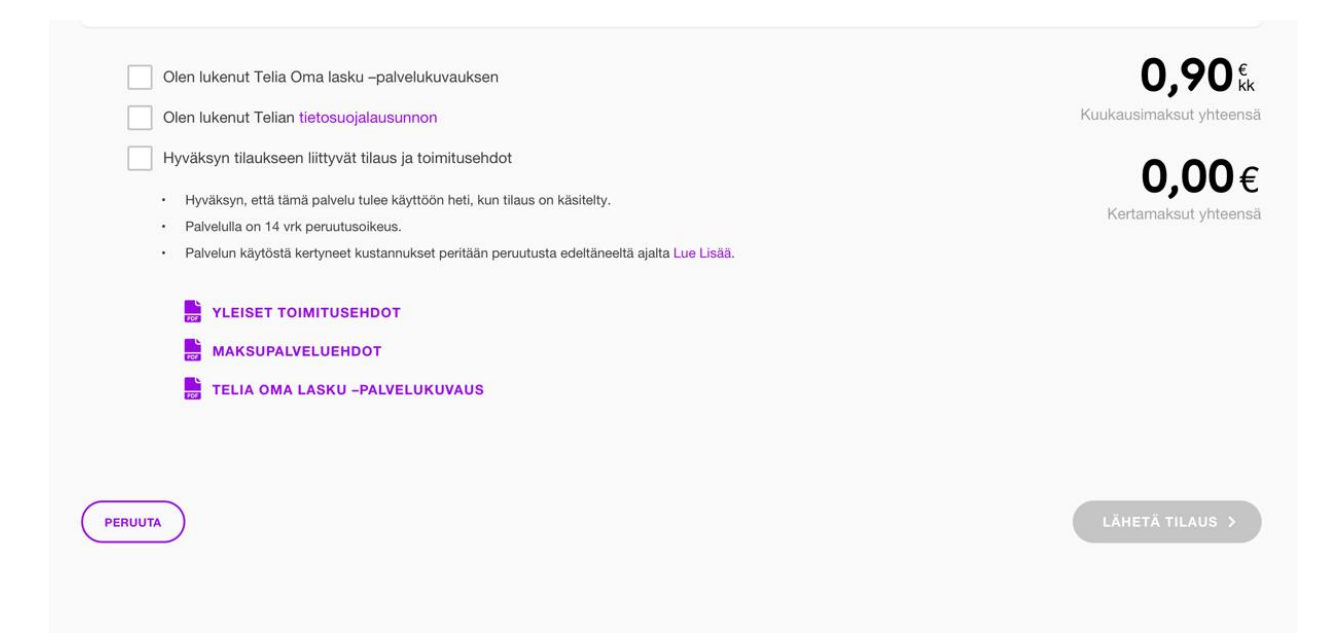

7. Ready! You will receive a text message when the service is connected.

| KUINKA HELPOKSI KOIT ASIOINNIN KANSSAMME?                                                        | × |
|--------------------------------------------------------------------------------------------------|---|
| Avvostamme palautettaat Anna anviosi asiominin sujuvuudesta.                                     |   |
| $\bigotimes \bigotimes \bigotimes \bigotimes \bigotimes \bigotimes \bigotimes \bigotimes$ (Wire) |   |

Note, after using the Oma lasku service, you can view the total balance of your subscription by logging into Minun Telia as an owner of the subscription <a href="https://www.telia.fi/?login">https://www.telia.fi/?login</a>

TELIA OMA LASKU USER GUIDE

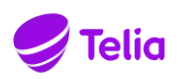

# Instructions for setting up an Yhteys Multi watch subscription (Apple Watch and Samsung Galaxy Watch) (in Finnish)

Setting up your Oma lasku -service and smartwatch

- 1. The user should first make sure that Yhteys Multi- service can be connected to the subscription.
  - Your phone must have a Telia subscription with the free Telia 4G-voice service.
  - The suitability of the subscription can be checked by sending an SMS: INFO KELLO to the number 15400 (0 €).
  - If the subscription is not compatible, the user can contact Telia's customer service
- 2. Then the user activates Oma lasku -service according to the given instructions.
- 3. Next, user activates Yhteys Multi -service (subscription to smart watches) directly through the clock application on their phone when using Apple Watch, Samsung Galaxy Watch or Galaxy Watch Active2.
  - Instructions for setting up clocks and activating the service (in Finnish): <u>https://www.telia.fi/kauppa/alykellot-esimilla/mobililyhteyden-kayttoonotto</u>
  - For connections opened through the phone's clock application, the user's rights are valid (regardless of the rights related to paid services defined by the company) when the user's subscription has Oma lasku -service active. Oma lasku -service must be connected before activating the clock.

If Oma lasku -service is not connected to the subscription, it is not possible to activate the clock via the clock application, if the user does not have the right to order paid services.

4. For other devices, the connection to yhteys Multi -service can be done either by the company's administrator using Minun Telia Yrityksille / Company Portal, in cases the user does not have the right to order paid services or by the user from Minun Telia.

TELIA OMA LASKU USER GUIDE